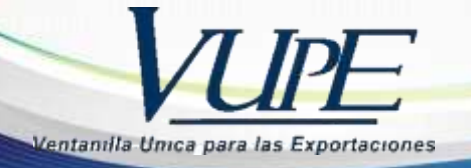

**RED-I-005** 

### INSTRUCTIVO PARA LA ELABORACIÓN DUCA NORMAL

1. Ingresa al portal SEADEX coloca usuario y contraseña.

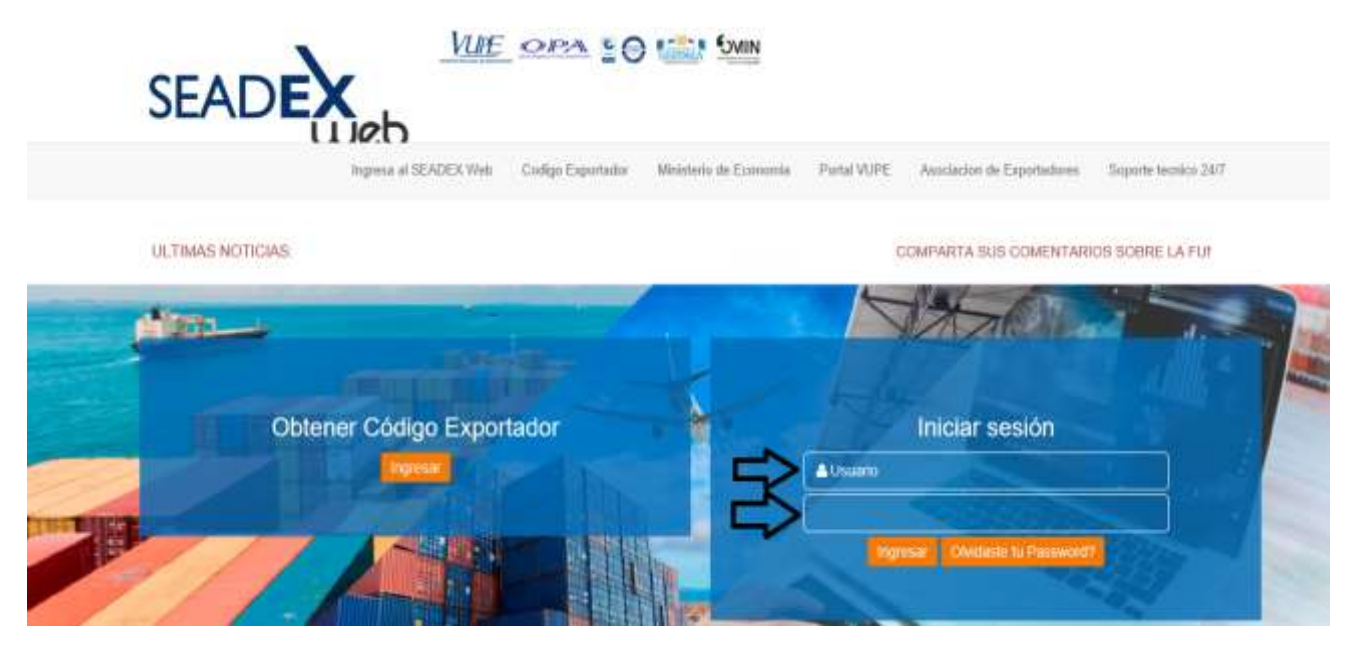

2. Luego da clic en documentos de exportación.

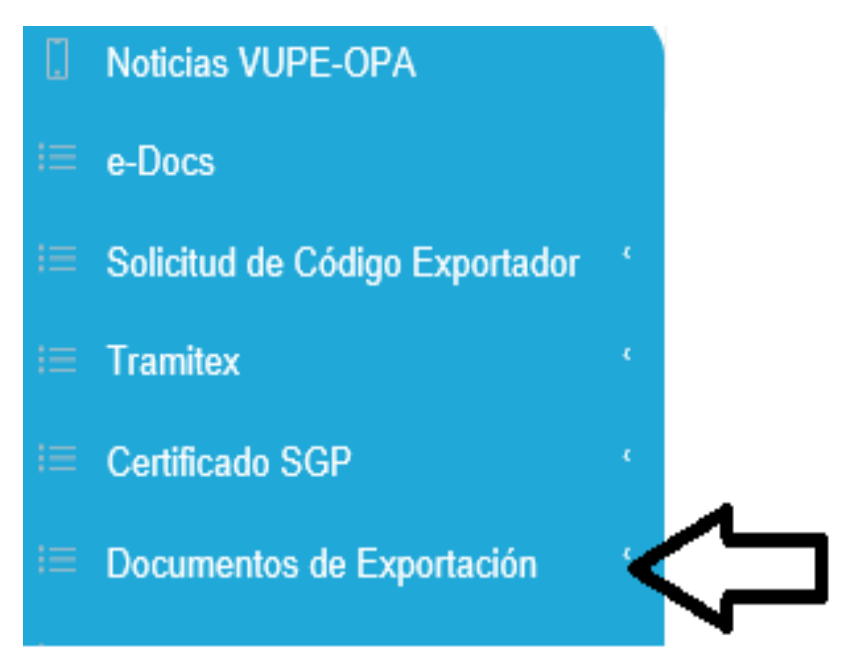

3. Selecciona listado de solicitudes.

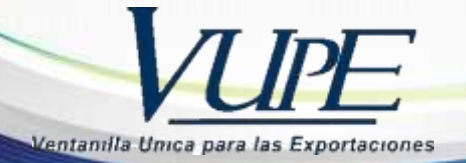

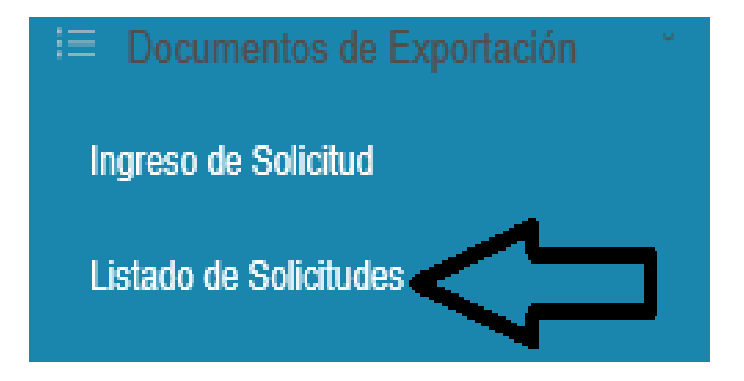

4. Buscar el DEPREX con el numero de correlativo y año, y selecciona generar DUCA.

|                  |             |                  |                         | _ |                |              |                         |              |
|------------------|-------------|------------------|-------------------------|---|----------------|--------------|-------------------------|--------------|
| Serie Documento: |             |                  |                         |   | •              |              |                         |              |
| Ventanilla:      |             | Del Documento:   |                         |   | AL Do          | ocumento:    |                         |              |
| Año:             | 2019        | Del Correlativo: | XXX                     |   |                | orrelativo:  |                         |              |
| Exportador:      | ٩           | Fecha Inicial:   | <dd mm="" yyyy=""></dd> |   | 15 Fe          | echa Final:  | <dd mm="" vvvv=""></dd> | 15           |
| País Destino:    | •           | Estado:          |                         |   | •              |              |                         |              |
| Requisito:       | •           | Numero:          |                         |   | _              |              |                         |              |
| Nuevo            | Buscar Limo | iar              |                         |   |                |              | Actualizar Datos        | _            |
| Hide Yo          | - Chip      |                  | 1                       | _ | Datos del Docu | mento        |                         |              |
| nento VCA        | Estado      | País Destino     | Tipo de Doci            |   | Documento      |              | VCA                     |              |
|                  | APROBADO    | US               | DEPREX                  |   | Estado         | APROBADO     | I                       |              |
|                  |             |                  |                         |   | Usuario        |              |                         |              |
|                  |             |                  |                         |   | Ohaaniaatiaaaa |              |                         |              |
|                  |             |                  |                         |   | Observaciones  |              |                         | •            |
|                  |             |                  |                         |   | Navegación d   | lel Document | to                      |              |
|                  |             |                  |                         |   | Encabezado     |              | Detalle                 | Doc. Soporte |
|                  |             |                  |                         |   | Impresiones    | del Docum    | ento                    |              |
|                  |             |                  |                         |   | Imprimir       | Doc.         |                         | Л            |
|                  |             |                  |                         |   | Funciones Adi  | icionales Do | ocumento                | V            |
|                  |             |                  |                         |   | Copiar Docto.  | Rectif       | icar Docto. Ger         | nerar DUCA   |

## Listado de Solicitudes

5. Escoger tipo de DUA y dar clic en aceptar.

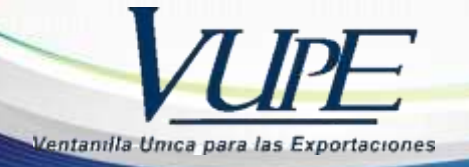

|                 | GENERACIÓN DE DOCOMENTOS DEPENDIENTES                                                                                                    |  |  |  |  |
|-----------------|----------------------------------------------------------------------------------------------------|--|--|--|--|
| DOCUMENTO ACT   | JAL                                                                                                    |  |  |  |  |
| Serie: DPX      | Tipo: 10 Documento: 7992487                                                                                                    |  |  |  |  |
| Descripción: DE | PREX                                                                                                    |  |  |  |  |
| Declaración par | a el registro y control de exportaciones.                                                                                                    |  |  |  |  |
| Listado:        | Descripción: NORMAL                                                                                                    |  |  |  |  |
|                 | Es la declaración de mercancías que efectúa mediante<br>transmisión electrónica el declarante ante el servicio aduanero.<br>Esta declaración puede presentarse a partir del día de ingreso de |  |  |  |  |
| DNR - 30        | esta declaración puede presentarse a partir del día de ingreso de<br>as mercancías a la zona primaria de la aduana.                                                                           |  |  |  |  |

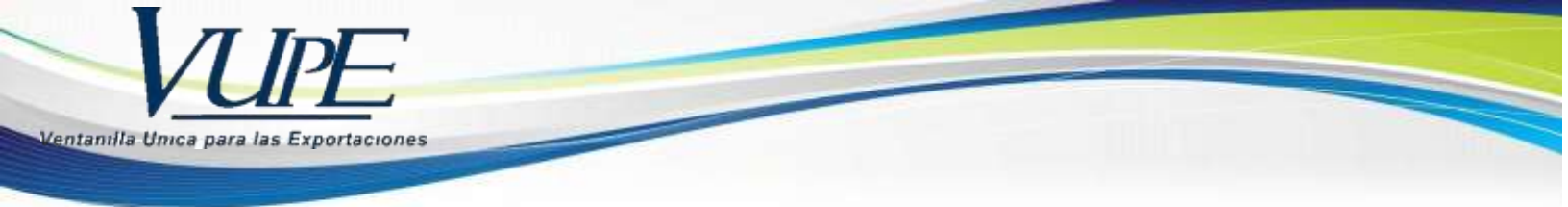

#### Las primeras seis secciones son datos generados desde el DEPREX.

| \land Datos del   | . Exportador               |      |           |      |
|-------------------|----------------------------|------|-----------|------|
| 1. Datos del      | Exportador                 |      |           |      |
| Código:           | ٩                          | NIT: | Teléfono: | Fax: |
| Nombre:           | ,                          |      |           |      |
|                   |                            |      |           |      |
| Dirección:        |                            |      |           |      |
|                   |                            |      |           |      |
| Regimen           | y Tipo de Exportación      |      |           |      |
| Wedio de          | Pago y Medio de Transporte |      |           |      |
| 🖌 Origen de       | e la Exportación           |      |           |      |
|                   |                            |      |           |      |
|                   |                            |      |           |      |
|                   |                            |      |           |      |
|                   |                            |      |           |      |
| 🕑 Destino d       | e la Exportación           |      |           |      |
| 🖌 Datos del       | Consignatario              |      |           |      |
| \Lambda Datos Adi | icionales DUA              |      |           |      |

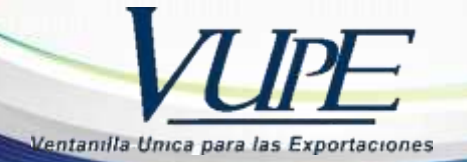

6. En la sección 11 Datos adicionales seleccionar un tipo de: Naturaleza de transacción, y colocar observaciones.

| DUA:               |                           | Naturaleza Transacción: |   |                       |        |                          |      |
|--------------------|---------------------------|-------------------------|---|-----------------------|--------|--------------------------|------|
| e:                 | 10                        |                         |   |                       | 4      | $\mathbf{\hat{\lambda}}$ |      |
| imen:              | 22 💌                      |                         |   | Tipo de Cambio:       | 7.6719 | Total Líneas:            | 0    |
| dalidad:           | ED 🔻                      |                         |   | TotalPesoBruto:       | 4730   | Total Bultos:            | 6    |
| udad<br>portación: | GUATEMALA                 | ,                       |   | No. Formas A,B y C:   | 0      | Total FOB:               | 7265 |
| portación          |                           |                         | • | Fecha Salida Mercader | ía:    | <dd mm="" yyyy=""></dd>  |      |
| Incoterm           |                           |                         |   |                       |        |                          |      |
| 2. IncoTerm        |                           |                         |   |                       |        |                          |      |
| leccione Inco]     | Term: FOB - Libre a bordo |                         |   | ¥                     |        |                          |      |
|                    |                           |                         |   |                       |        |                          |      |
| Observaci          | iones                     |                         |   |                       |        |                          |      |

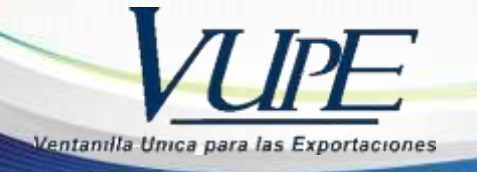

# 7. Dar clic en el boton de guardar y luego aceptar

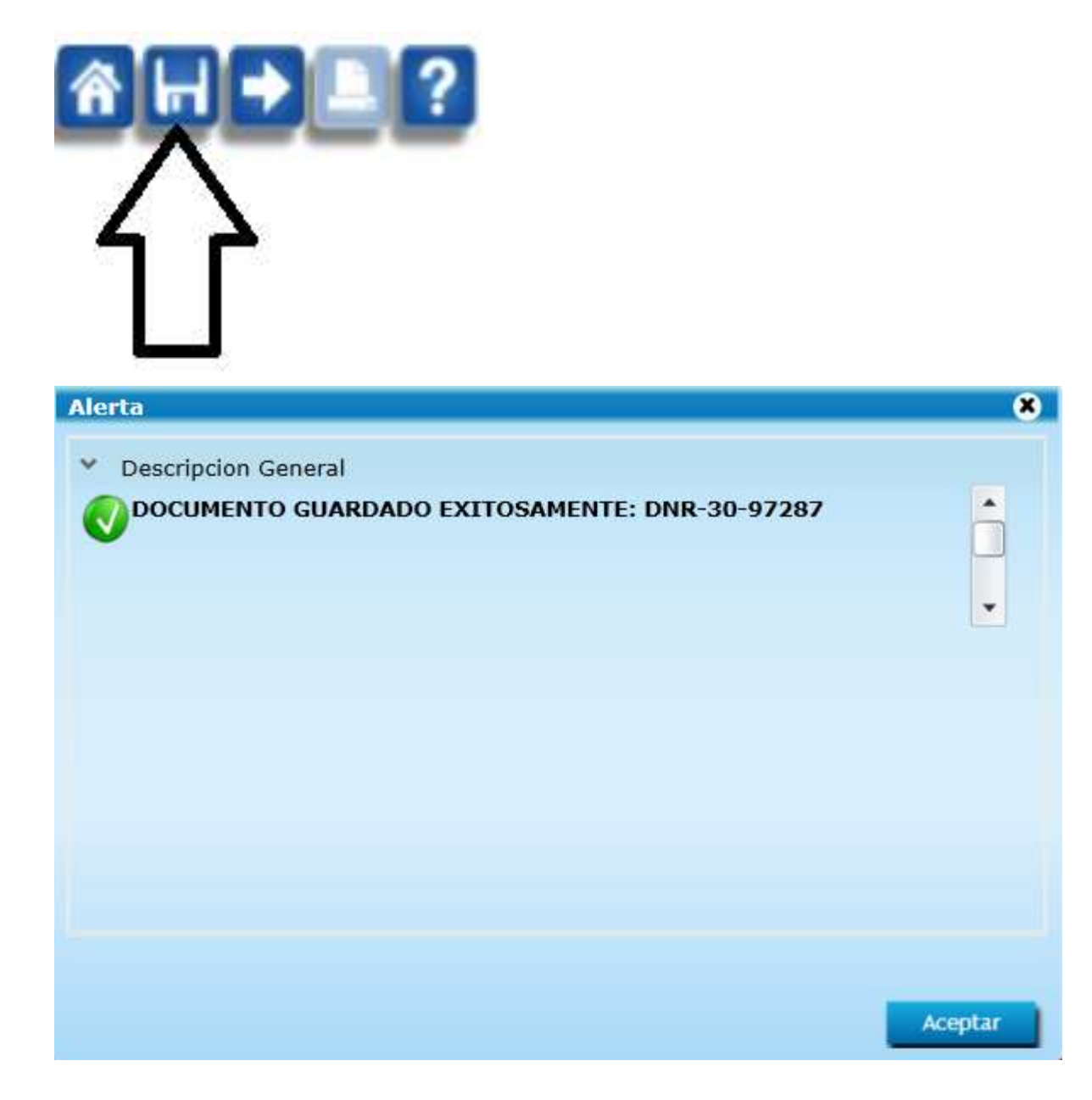

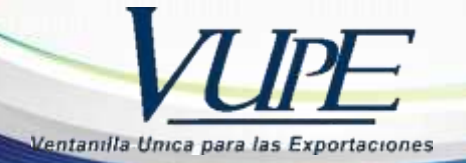

- 8. Seguir las instrucciones que se detallan a continuación:
  - En la sección 12 detalle de mercadería elegir Clase de bulto (como esta empacado el producto), Elegir Región de producción (en donde se elaboró el producto)

|                                              | No. de Bultos | Clase Bulto | Cantidad | Region Produccion |    |
|----------------------------------------------|---------------|-------------|----------|-------------------|----|
| JL CHASIS 3NSVFE990FF376807                  | 1.00          | $\Lambda$   | 1.00     | $\Lambda$         |    |
| JS II SERIE E137YE151258 MOTOR SB5243        | 1.00          |             | 1.00     | U                 | 1  |
| 150R4F5058375 MOTOR 1331735-22R COLOR BLANCO | 1.00          |             | 1.00     |                   | 1  |
|                                              | 1.00          |             | 1.00     |                   | I. |
|                                              | 1.00          |             | 1.00     |                   | ١  |
|                                              | 1.00          |             | 1.00     |                   | I. |
|                                              | 0.00          |             | 0.00     |                   | -  |
|                                              |               |             |          | •                 |    |

En la sección 13. Ingreso de Contenedores elegir tipo de transporte.

| Тіро | de | Contenedor |   |
|------|----|------------|---|
|      |    |            | • |

Colocar el número de contenedor

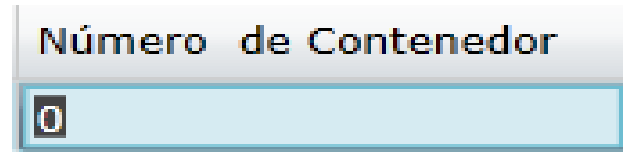

- Elegir la Entidad: delegado de colocar marchamos. Y numero de Marchamo

| Entidad            | N     |                                    |        |  |  |
|--------------------|-------|------------------------------------|--------|--|--|
|                    | 0     |                                    |        |  |  |
| - Colocar tipo     | de ti | ransporte y tipo de carga del tran | sporte |  |  |
| Tamaño Equpamiento |       | Tipo Carga Transporte              |        |  |  |
|                    |       |                                    |        |  |  |

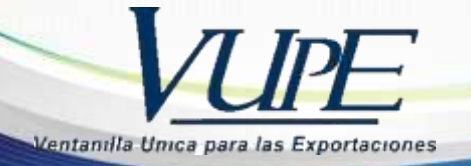

**9.** Dar clic en el botón guardar luego Enviar Solicitud, para poder continuar a la siguiente pantalla que contienen los documentos de soporte.

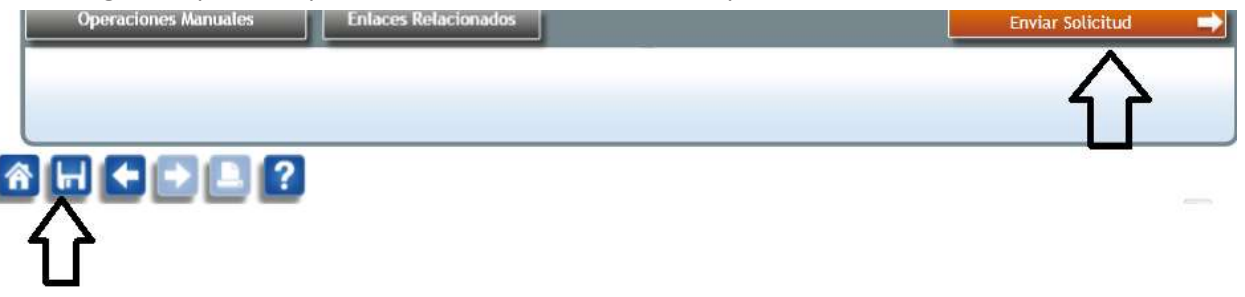

**10.** Dar clic en flecha hacia la derecha que lo llevara al ingreso de requisitos de la declaración.

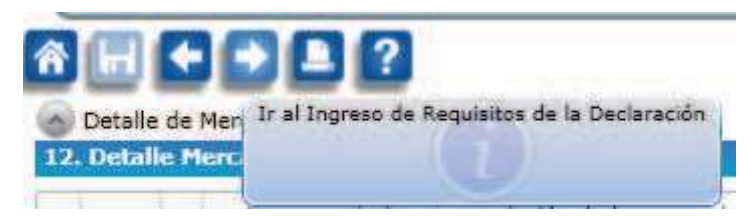

11. Ingresa el Numero de documento de la Carta de Porte y Manifiesto de Carga Terrestre.

| Operaciones Manuales  | Enlaces Relacionados | 1 | Modificar Solicitud (SL) | Enviar Solicitud | - |
|-----------------------|----------------------|---|--------------------------|------------------|---|
|                       |                      |   |                          |                  |   |
|                       |                      |   |                          |                  |   |
| @\                    |                      |   |                          |                  |   |
| Ocumento Soporte Dua  |                      |   |                          |                  | * |
| 1. Documentos Soporte |                      |   |                          |                  |   |
|                       |                      |   |                          |                  |   |

| Тіро | Documento Soporte             | Número Documento | Emisor                      | Fecha Expediente |
|------|-------------------------------|------------------|-----------------------------|------------------|
| 380  | FACTURA COMERCIAL             |                  |                             |                  |
| 730  | CARTA DE PORTE                |                  | TRAN-COMPAÑÍA DE TRANSPORTE |                  |
| 786  | MANIFIESTO DE CARGA TERRESTRE |                  | TRAN-COMPAÑÍA DE TRANSPORTE |                  |
| 811  | LICENCIA DE EXPORTACION       |                  |                             |                  |

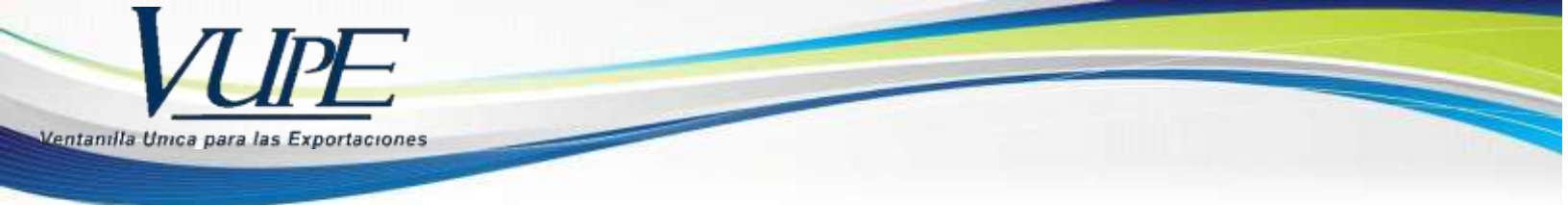

12. Da clic en el boton de guardar y luego enviar a firma de SAT la DUCA Normal

| Operaciones Manuales | Enlaces Relacionados | Kentricar Solicitud (SL) | Enviar Solicitud 🛛 🛁 |
|----------------------|----------------------|--------------------------|----------------------|
|                      |                      |                          | $\sim$               |
|                      |                      |                          |                      |
| A ← ▲ ?              |                      |                          |                      |
| $\Lambda^{}$         |                      |                          |                      |
| ጎሶ                   |                      |                          |                      |

**13.** Para verificar el estatus de la DUCA Normal, da clic en el boton de Inicio busca el con el correlativo del DEPREX, luego imprime

| Serie Documento: |           |                             |                         |   | •               |             |                                                    |          |      |
|------------------|-----------|-----------------------------|-------------------------|---|-----------------|-------------|----------------------------------------------------|----------|------|
| Ventanilla:      |           | Del Documento:              |                         |   | Al Doc          | cumento:    |                                                    |          |      |
| Año:             | 2019      | Del Correlativo:            | XXX                     |   | Al Co           | rrelativo:  |                                                    |          |      |
| Exportador:      |           | Fecha Inicial:              | <dd mm="" yyyy=""></dd> |   | 15 Fee          | cha Final:  | <dd mm="" td="" vvvv<=""><td></td><td>15</td></dd> |          | 15   |
| País Destino:    |           | - Estado:                   |                         |   | •               |             |                                                    |          | 15   |
| Requisito:       |           | <ul> <li>Numero:</li> </ul> |                         |   |                 |             |                                                    |          |      |
| Nuevo            | Buscar Li | mpiar                       |                         |   | Datas dal Dasur |             | ictualizar Dat                                     | :05      |      |
| nento VCA        | Estado    | País Destino                | Tipo de Docı            |   | Documento       |             | VCA                                                | 4        |      |
|                  |           |                             |                         | • | Estado          | APROBADO    |                                                    |          |      |
|                  |           |                             |                         |   | Usuario         |             |                                                    |          |      |
|                  | APROBADO  | MX                          | NORMAL                  |   | Observaciones   |             |                                                    |          | Ĵ    |
|                  |           |                             |                         |   | Navegación de   | l Documento | D                                                  |          | •    |
|                  |           |                             |                         |   | Encabezado      |             | etalle                                             | Doc. Sop | orte |
|                  |           |                             |                         |   | Firmas Electr   | ónicas del  | Documento                                          |          |      |
|                  |           |                             |                         |   | SAT 915         | 1           |                                                    |          |      |
|                  |           |                             |                         |   | Impresiones of  | del Docume  | ento                                               |          |      |
|                  |           |                             |                         |   | Imprimir D      | oc. Cl      | ERT. ORIGEN                                        |          |      |

### LISTADO DE SOUCITUDES